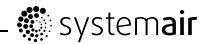

# SmartDial Wireless

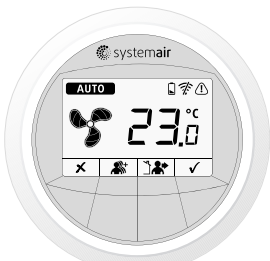

### User Manual

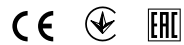

Document in original language

-en\_GB

08-07-2014 A003

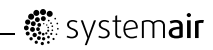

| Contents                              |      |
|---------------------------------------|------|
| 1 Declaration of Conformity           | . 1  |
| 2 Product description                 | . 3  |
| 3 Guidelines for installation         | . 3  |
| 4 Operation                           | . 4  |
| 5 Interface Description               | . 5  |
| 5.1 Display symbols                   | . 7  |
| 5.2 Power-up screen                   | . 13 |
| 5.3 Binding screen                    | . 15 |
| 5.4 Default screen                    | . 17 |
| 5.5 Setting Temperature and Fan speed | . 19 |
| 6 Change batteries                    | . 22 |
| 7 Troubleshooting                     | . 23 |
|                                       |      |

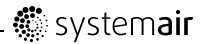

# **1** Declaration of Conformity

Manufacturer

Systemair AB Industrivägen 3 SE-739 30 Skinnskatteberg SWEDEN Office: +46 222 440 00 Fax: +46 222 440 99 www.systemair.com

hereby confirms that SmartDial, CO2 sensor, Humidity sensor, Input module and RS485 Gateway comply with all applicable requirements in the Directive 1999/5/EC.

EN 61000-6-3 2007:

Emission standard, residential, commercial and light industry. EN 61000-6-1 2007:

Immunity standard, residential, commercial and light industry. ETSI EN 300 220-1:

Electromagnetic compatibility and Radio spectrum Matters (ERM); Short Range Devices (SRD); Radio equipment to be used in the 25 MHz to 1000 MHz frequency range with power levels ranging up to 500 mW; Part 1: Technical characteristics and test methods 1.1 Safety Requirements and Codes

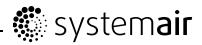

EN 60730-1: 2007:

Safety requirements for automatic controls in household and similar use.

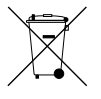

The units will meet the requirements of the WEEE and ROHS directives.

The complete technical documentation is available. Skinnskatteberg, 02-07-2014

Mats Sándor Technical Director

SmartDial

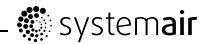

# **2 Product description**

SmartDial makes it possible to wirelessly set the temperature and fan speed on the Systemair air handling unit. It is also possible to see alarms reported by the air handling unit. SmartDial, together with up to nine other wireless modules are wirelessly connected to a gateway. The gateway is physically connected to the air handling unit with a cable.

### Note:

A standard control panel can be simultaneously connected, see the *RS485 Gateway User Manual* chapter *Connections* for more information.

SmartDial is intended for wall mounting either on the wall or on a wall-box.

SmartDial is powered by 2 Alkaline AA-Batteries, included. Expected battery lifetime is 2 years.

# 3 Guidelines for installation

See the RS485 Gateway User Manual for more information.

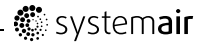

# 4 Operation

The Systemair air handling unit can operate in one of the following 5 modes:

| Mode   | Function                                                                                                    |
|--------|----------------------------------------------------------------------------------------------------|
| OFF    | The fans in the air handling unit are stopped.                                                                  |
| Away   | Low energy support control is activated.                                                                        |
| Auto   | The fans are working according to values preset in the air handling unit.                                       |
| Party  | The fans are running at a specified speed and time preset in the menu "Ext/Force run" in the air handling unit. |
| Manual | The fan speed is controlled manually and is either off, low, normal or high                                     |

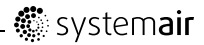

# **5** Interface Description

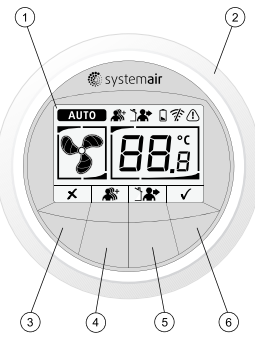

Fig. 1 Interface description

SmartDial

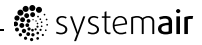

| Position | Description          | Explanation                                                                                                    |
|----------|----------------------|----------------------------------------------------------------------------------------------------|
| 1        | Display              | Shows symbols, menus and settings.                                                                                                    |
| 2        | Dial                 | Move through and change fan speed<br>settings and temperature settings<br>by turning the dial clockwise or<br>counterclockwise.                                               |
| 3        | Cancel button        | Cancel menu choices or settings by pressing the button.<br>Step back in the menu levels out to the starting point.                                                            |
| 4        | Party mode<br>button | Activates DI5 in the main controller in<br>the air handling unit (Extended/Forced<br>running). The corresponding icon at<br>the top of the display is visible when<br>active. |
|          |                      | To adjust the fan speed, see the unit's panel and follow it's instructions.                                                                                                   |

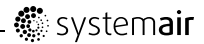

| Position | Description         | Explanation                                                                                                    |
|----------|---------------------|----------------------------------------------------------------------------------------------------|
| 5        | Home/away<br>button | Activates DI7 in the main controller<br>in the air handling unit. The<br>corresponding icon at the top of the<br>display is visible when active. |
| 6        | Confirm button      | Confirm menu choices or settings by pressing the button.                                                                                         |

### 5.1 Display symbols

| Symbol | Description | Explanation                                                                                                    |
|--------|-------------|----------------------------------------------------------------------------------------------------|
|        | Temp        | Shows the currently set temperature.<br>Confirm the setting with the "confirm<br>button".                                                     |
| (!)    | Alarm       | Visible if the air handling unit reports<br>an alarm, if there is an error in the<br>appliance or if the bind procedure is<br>not successful. |

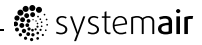

| Symbol | Description                     | Explanation                                                                   |
|--------|---------------------------------|-------------------------------------------------------------------------------|
|        | Battery                         | The battery symbol is visible if battery level is low, not visible otherwise. |
|        | Broken sensor or short circuit. | Invalid temperature value transmitted.                                        |

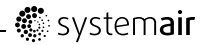

| Symbol | Description | Explanation                                                                                                    |
|--------|-------------|----------------------------------------------------------------------------------------------------|
| A B    | Fan speed   | Shows the current fan speed. The fan<br>speed can be set manually in 4 steps:<br>Off, Low, Norm and High by turning<br>the dial and confirm with the confirm<br>button after completed setting. |
| C D    |             | A. Fan stopped. The fan can be set<br>to OFF by activating MAN fan stop.<br>See the air handling unit service<br>menu description under functions.                                              |
|        |             | <ul> <li>B. Low fan speed: Can be used when<br/>leaving the building for a longer<br/>period.</li> </ul>                                                                                        |
|        |             | C. Normal fan speed: Will give<br>required air change under normal<br>conditions.                                                                                                    |
|        |             | D. High fan speed: To increase the<br>airflow if necessary.                                                                                                    |

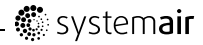

| Symbol | Description                          | Explanation                                                                                                    |
|--------|--------------------------------------|----------------------------------------------------------------------------------------------------|
| AUTO   | Auto mode                            | The <b>AUTO</b> icon is shown when the system is in auto mode.                                                                                                    |
| C S    |                                      | Auto mode must be manually chosen<br>if a wireless Humidity or CO <sub>2</sub> sensor is<br>connected                                                                              |
|        |                                      | AUTO and the actual fan speed is shown when a wireless Humidity or $CO_2$ sensor is activated.                                                                                     |
|        |                                      | When setting fan speed, auto appears<br>when turning the dial one more step<br>clockwise when the fan symbol is<br>already filled. Fan speed symbol D.                             |
| ¥.     | Wireless Com-<br>munication<br>Fault | The Wireless Communication Fault<br>symbol is visible if the communication<br>with the gateway is lost, not visible<br>otherwise (Communication lost for<br>more than 60 minutes). |

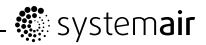

| Symbol | Description           | Explanation                                                                                                    |
|--------|-----------------------|----------------------------------------------------------------------------------------------------|
|        | Home/away<br>function | When this symbol appears, low<br>energy support control is active. Heat<br>exchanger operating by the adjusted<br>setpoint value and a active re-heater<br>has support control for lowest setpoint.<br>(12 C°).                                                                                         |
|        |                       | When the away mode is <b>not</b> active<br>and the away button is pressed, this<br>new mode request is sent to the main<br>controller in the air handling unit. The<br>button does not handle new requests<br>until the (new) mode is received from<br>the main controller in the air handling<br>unit. |
|        |                       | The icon is flashing when the mode is<br>changed and the new mode is not yet<br>confirmed by the main controller in the<br>air handling unit.                                                                                                    |

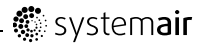

| Symbol       | Description            | Explanation                                                                                                    |
|--------------|------------------------|----------------------------------------------------------------------------------------------------|
| <b>*</b>     | Party mode<br>function | When this symbol appears,<br>extended/forced running function<br>is active.                                                                                                    |
|              |                        | When the party mode is <b>not</b> active<br>and the party button is pressed, this<br>new mode request is sent to the main<br>controller in the air handling unit. The<br>button does not handle new requests<br>until the (new) mode is received from<br>the main controller in the air handling<br>unit. |
|              |                        | The icon is flashing when the mode is<br>changed and the new mode is not yet<br>confirmed by the main controller in the<br>air handling unit.                                                                                                    |
| ×            | Cancel                 | Cancel symbol                                                                                                    |
| $\checkmark$ | Confirm                | Confirm symbol                                                                                                    |

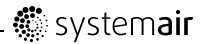

### 

It is not recommended to activate MAN fan stop (set fan to OFF) in standard households.

If MAN fan stop is activated, the unit should be provided with dampers in outdoor and exhaust air ducts to avoid cold draught and risk of condensation when the unit has been stopped.

### 5.2 Power-up screen

After power-up, all icons will be lit for two seconds.

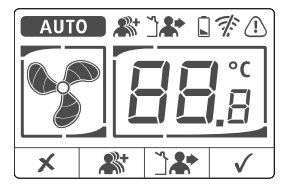

Fig. 2 Power-up screen

SmartDial

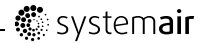

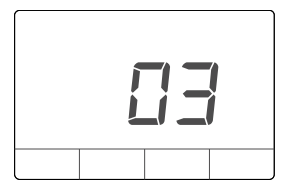

After two seconds the software version will be shown.

If SmartDial is not bound to the gateway after 4 seconds, the binding screen (figure 3) will be shown.

If SmartDial is bound to the gateway after 4 seconds, the default screen (figure 4) will be shown.

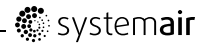

### 5.3 Binding screen

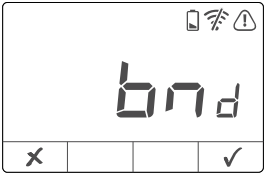

Fig. 3 Binding screen

If SmartDial is not bound to the gateway after 4 seconds, the binding screen (figure 3) will be shown.

In binding mode, SmartDial contacts the gateway and requests connection.

### Note:

Binding mode must first be activated on the gateway. See *RS485 Gateway User Manual* for more information.

The text **bnd** is shown, the OK icon  $\sqrt{}$  is visible.

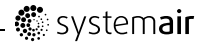

The "Cancel" icon  $\times$  is visible when SmartDial is already bound.

To initiate the bind procedure, press the confirm button (6). When the bind is successful the default screen (figure 4) is shown.

The Cancel button (3) is only active when SmartDial is already bound. When active and pressed the default screen (figure 4) is shown.

### Note:

There are no special actions taken when the cancel button (3) is pressed, existing binding is not deleted.

When SmartDial is bound and after 30 seconds without user interaction, the default screen (figure 4) is shown.

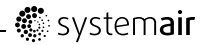

### 5.4 Default screen

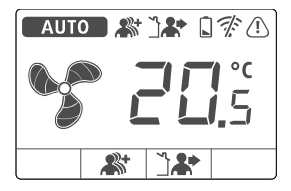

Fig. 4 Default screen

The 2 middle button icons  $\bigstar$  and  $\square \bigstar$  are visible.

The actual room temperature is shown with a resolution of 0.5  $^\circ\text{C}.$ 

In the rare case that the temperature cannot be measured (product failure), two dashes —— are shown.

The actual fan speed is always shown.

The 4 icons above the buttons are visible.

The **AUTO** icon is shown if the system is in auto mode.

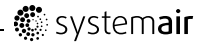

When the dial is turned, either the square around the supply air temperature or fan speed is flashing to indicate that a change of the setpoint can be performed by pressing the confirm (6) button.

When the cancel (3) and confirm (6) button are pressed at the same time for 10 seconds, the binding screen is shown.

### Note:

Normally the binding screen is automatically shown after initial power-up. So this is only needed in rare cases where you want to connect the device to another system.

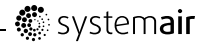

# 5.5 Setting Temperature and Fan speed

SmartDial

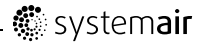

| Position | Descrip-<br>tion | Explanation                                                                                                    |
|----------|------------------|----------------------------------------------------------------------------------------------------|
| 1        | Dial             | Move through and change fan<br>speed settings and temperature<br>settings by turning the dial<br>clockwise or counterclockwise. |
| 2        | Square           | The square is moving in the settings by turning the dial clockwise or counterclockwise.                                         |

When turning the dial, the square appears and you can choose either fan speed settings or temperature settings.

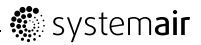

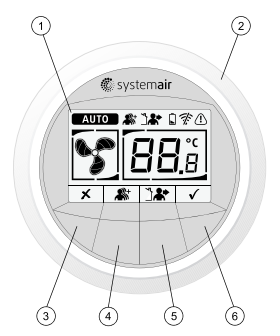

Press the conform button (6) to change fan or temperature settings, then the setting can be changed by turning the dial. When the desired value is shown, press the confirm button (6) to accept the value. Press the cancel button (3) to back out to the starting point (no square active) at any time. If there is no activity for 30 seconds it will automatically back out to the starting point.

SmartDial

User Manual

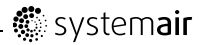

## 6 Change batteries

1. Put a screwdriver or similar between the wall and the dial (1) and flip out the dial.

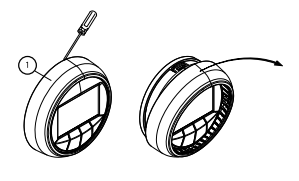

2. Use a screwdriver or similar to push down the lock (2) and flip out the unit (3).

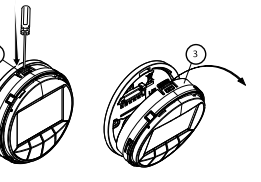

- 3. Change the batteries.
- 4. Remount in opposite order.

SmartDial

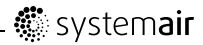

# 7 Troubleshooting

| Indication                               | Probable cause and action                                                                 |
|------------------------------------------|-------------------------------------------------------------------------------------------|
| SmartDial is not working                 | Check if batteries are depleted<br>or inserted incorrectly                                |
| RF binding and/or communication problems | Check if remote modules too<br>close (< 1 m) or too far away (><br>30 m) from the gateway |

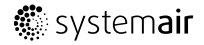

Systemair AB reserves the right to make changes and improvements to the contents of this manual without prior notice.

Systemair AB Industrivågen 3 SE-739 30 Skinnskatteberg, Sweden Phone +46 222 440 00 Fax +46 222 440 99 www.systemair.com